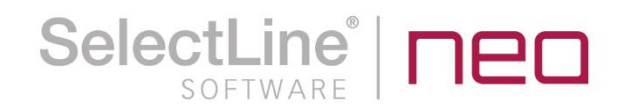

# SelectLine einfach erklärt **E-Rechnung**

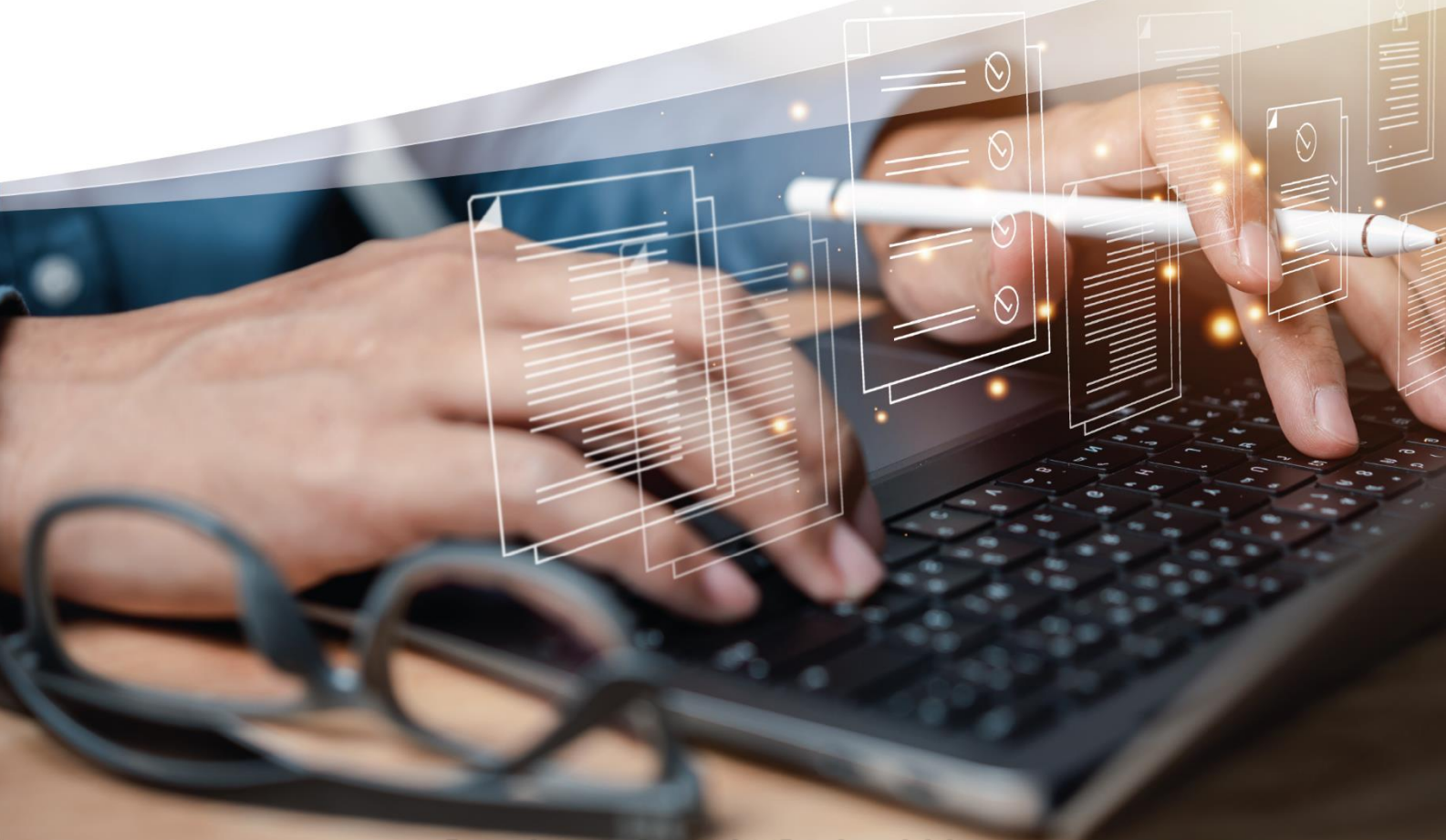

©2025 SelectLine® Software GmbH. Alle Rechte vorbehalten.

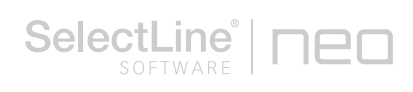

# Inhaltsverzeichnis

| 1 | Wo   | rum ge   | ht es?                                                       | .3   |
|---|------|----------|--------------------------------------------------------------|------|
| 2 | Was  | s ist da | s?                                                           | .3   |
| 3 | Wei  | n betri  | fft es?                                                      | .3   |
| 4 | Wie  | geht o   | das? – Umsetzung in SelectLine                               | .4   |
|   | 4.1  | Vorbe    | ereitungen                                                   | 5    |
|   |      | 4.1.1    | Allgemein                                                    | . 5  |
|   |      | 4.1.2    | Einstellungen für den Beleg                                  | 6    |
|   |      | 4.1.3    | Einstellungen im Kunden                                      | . 7  |
|   |      | 4.1.4    | Einstellungen im Steuerschlüssel                             | 9    |
|   |      | 4.1.5    | Einstellungen in den Zahlungsbedingungen                     | . 10 |
|   |      | 4.1.6    | Einstellungen in den Mengeneinheiten                         | . 11 |
|   | 4.2  | Rechr    | nungen erstellen                                             | . 11 |
|   |      | 4.2.1    | Eingaben                                                     | . 11 |
|   |      | 4.2.2    | Rechnung ausgeben                                            | . 13 |
| 5 | Vera | arbeite  | en von E-Rechnungen in der Warenwirtschaft                   | .13  |
|   |      | 5.1.1    | Importdialog zum Empfang von E-Rechnungen                    | . 13 |
|   |      | 5.1.2    | Mandanteneinstellungen für den Empfang von digitalen Belegen | . 15 |
|   |      | 5.1.3    | Archivierung von digitalen Belegen                           | . 16 |
|   |      | 5.1.4    | Lieferantenstammdaten für den Empfang von E-Rechnungen       | . 16 |
|   |      | 5.1.5    | Protokolle und Meldungen                                     | . 17 |

# 1 Worum geht es?

Mit der SelectLine Warenwirtschaft ist es möglich, Rechnungen in elektronischen Formaten an Ihre Kunden zu versenden. Dazu stehen verschiedene Formate zur Verfügung.

# 2 Was ist das?

Elektronische Rechnungsformate können beim Empfänger mit der entsprechenden Software direkt in das System übertragen werden. Die E-Rechnungsverordnung verpflichtet seit dem 27.11.2020 zur elektronischen Rechnungsstellung an den Bund. Das heißt, wenn Sie einen Auftrag von der öffentlichen Verwaltung erhalten, muss die Rechnung in einem elektronischen Rechnungsformat gemäß EN16931-1 erstellt und versendet werden. Das zu verwendende Format wird vom Auftraggeber vorgegeben.

# 3 Wen betrifft es?

Mit der Erstellung sowie dem Versand der elektronischen Rechnungen sind **Mitarbeiter in der Auftragsbearbeitung** und **alle Mitarbeiter, die Rechnungen erstellen** müssen, beschäftigt.

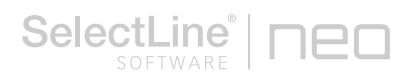

# 4 Wie geht das? – Umsetzung in SelectLine

Die folgenden Formate stehen zur Verfügung:

• Zugferd 1.0

Das Format wird von Endkunden und Unternehmen verwendet.

• Zugferd 2.0

Dieses Format verwenden Endkunden, Unternehmen und öffentliche Auftraggeber in Deutschland.

• Zugferd 2.1

Dieses Format verwenden Endkunden, Unternehmen und öffentliche Auftraggeber in Deutschland und auch in Frankreich.

- Zugferd XRechnung Dieses Format verwenden Endkunden, Unternehmen und öffentliche Auftraggeber in Deutschland und auch in Frankreich.
- XRechnung
   Das Format wird von Endkunden, Unternehmen und öffentlichen Auftraggebern in Deutschland verwendet.
- ebInterface 4.3 und 5.0
   Dieses Format wird von Endkunden, Unternehmen und öffentlichen Auftraggebern in Österreich verwendet.

Bitte beachten Sie, dass nur die aktuellen Formate ZUGFeRD XRechnung und XRechnung von uns aktualisiert werden. Die Verwendung von ZUGFeRD 1.0 ist mit den Wachstumschancengesetz nicht mehr zulässig, da dieses kein konformes Format nach EN16931 ist.

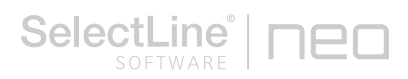

# 4.1 Vorbereitungen

Für die Verwendung der XRechnung ist mindestens eine Version ab Version 20.3.6 Voraussetzung. Bitte führen Sie vor den im Folgenden beschriebenen Vorbereitungen eine

Stammdatenaktualisierung für "ZUGFERDMEINHEIT" und "LAENDERCODE" durch. Sie erreichen den Dialog über *Applikationsmenü/ Wartung/ Aktualisieren/ Stammdaten aktualisieren.* Informationen zur Aktualisierung der Stammdaten finden Sie in der Programmhilfe (Taste F1). Unterstützen kann Sie hierbei auch Ihr Fachhandelspartner.

|   | ALAFA                     |           |            |            |      |  |
|---|---------------------------|-----------|------------|------------|------|--|
|   | ALAFA                     |           |            |            |      |  |
|   |                           | SL_Dates  | 12.04.2013 | 12.04.2013 | Nein |  |
|   | BARKARCH                  | SL_Dates  | 21.11.2323 | 21.11.2023 | Nein |  |
|   | DASHBOARDSYSTEMMIDGETS    | SL_Daten  | 16/09/2024 | 16.09.2024 | Nein |  |
|   | DASHBOARDWIDGET           | SL_MWWW   | 04.06.2014 | 04.06.2014 | Nein |  |
|   | DORUPPEN                  | SL_Daten  | 07.10.2008 | 07.10.2008 | Nein |  |
|   | DRUCKVORLAGE              | SL_Dates  | 16.09.2324 | 16.09.2024 | Nein |  |
|   | FTIKETT                   | SL Dates  | 27.05.2313 | 27.05.2013 | Nein |  |
|   | FINAMT                    | SL_Duton  | 22.11.2023 | 22.11.2023 | Nein |  |
|   | FORT                      | SL_Daton  | 07.10.2019 | 07.10.2019 | Ncin |  |
|   | FORMAT                    | SL_Dates  | 02.07.2320 | 02.07.2020 | Nein |  |
|   | GRIDS                     | SL_Dates  | 12.09.2324 | 12.09.2024 | Nein |  |
|   | INTRA                     | SL_Dates  | 29.12.2020 | 29.12.2020 | Nein |  |
|   | INTRAMELDELANDDETAILS     | SL_Dates  | 13.01.2022 | 13.01.2022 | Nein |  |
|   | INWAREN                   | SI, Daten | 07.12.2523 | 07.12.2023 | Nein |  |
|   | DOWARGE                   | SL Dates  | 07.12.2223 | 07.12.2023 | Nein |  |
|   | KARTENTYPEN               | SL_Duton  | 16.10.2320 | 16.10.2020 | Nein |  |
| Z | LAENDERCODE               | SL_Dates  | 17.01.2320 | 17.01.2020 | Nein |  |
|   | MENHEIT                   | SL_Daten  | 14.11.2011 | 14.11.2011 | Nein |  |
|   | PLZ                       | SL_Dates  | 12.11.2014 | 12.11.2014 | Nein |  |
|   | SPALTENENSTELLUNGEN       | SL_Dates  | 16.09.2024 | 16.09.2024 | Nein |  |
|   | SYSTEMDASHBOARDS          | SL_Dates  | 16.09.2324 | 16.09.2024 | Nein |  |
|   | SYSTEMPLITER              | SL Datwe  | 20.09.2021 | 20.09.2021 | Nein |  |
|   | TAXONOMIEN                | SL_Daten  | 05.12.2323 | 05.12.2023 | Nein |  |
|   | USVADAT                   | SL_Daton  | 22.11.2023 | 22.11.2023 | Nein |  |
|   | WAEHRISO                  | SL_Daten  | 26.06.2318 | 26.06.2018 | Nein |  |
|   | THE OCCUPANT ADDRESS TO T | SI Datas  | 07.02.2322 | 07.02.2022 | Nein |  |

#### 4.1.1 Allgemein

Die Rechnungen werden automatisch im elektronischen Format aus der SelectLine Warenwirtschaft ausgegeben, wenn einige allgemeine Einstellungen vorgenommen wurden.

Möchte man ZUGFeRD verwenden, ist es erforderlich, die Datei im PDF/A-3b Format zu erstellen. Die Rechnungsdaten werden dann in einer menschenlesbaren Form dargestellt und dienen als Container, in die eine XML-Datei eingebettet wird. Hierzu muss man unter *Applikationsmenü/Einstellungen* auf der Seite *Drucken* das PDF-Format "PDF/A-3b" auswählen.

| 🗊 Einstellungen                                     |                                                                               | ×         |
|-----------------------------------------------------|-------------------------------------------------------------------------------|-----------|
| Benutzer mkr                                        | ueger                                                                         |           |
| Programm<br>V Darstellung<br>Farben<br>Meldungen    | Einstellungen<br>Standard-Druckausgabe Drucker                                | ^         |
| ✓ Drucken                                           | Ausgabe von Folgeformularen ohne Nachfrage                                    |           |
| E-Mail                                              | PDF-Ausgabe                                                                   |           |
| Makroassistent<br>Adressformat<br>Zeiten<br>Sprache | Treiber Intern   JPEG-Qualitat 75%  PDF-Format [PDF/A-3b  Schriften einbetten |           |
| cobra CRM                                           | RTF-Ausgabe                                                                   |           |
| System<br>Journal<br>CRM<br>Pepper-Treiber          | Texte, Bilder und Grafi Keine Positionsrahmen nutzen                          |           |
|                                                     | Ok Abbrechen Ob                                                               | vernehmen |

Unter *Applikationsmenü/Einstellungen* auf der Seite *Drucken/E-Mail* wählen Sie die korrekte Schnittstelle aus.

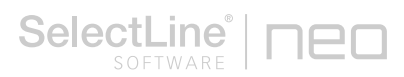

Außerdem legen Sie fest, wann ein Beleg als gedruckt gekennzeichnet werden soll. Sie können wählen zwischen:

- Erfolgreich übergeben
   Der Belegstatus wird nach erfolgreicher Übergabe als "gedruckt" gekennzeichnet.
- Gespeichert Der Belegstatus wird als "gedruckt" gekennzeichnet, sobald er gespeichert wurde.
- Versendet

Der Belegstatus wird als "gedruckt" gekennzeichnet, nachdem er versendet wurde.

| į | Einstellungen                                                                                                    |                                                                                                    | ×                  |
|---|----------------------------------------------------------------------------------------------------|----------------------------------------------------------------------------------------------------|--------------------|
|   | Benutzer mk                                                                                                    | ueger                                                                                                    |                    |
| > | Programm<br>Darstellung<br>Meldungen                                                                                     | Programm<br>Schnittstelle Outlook (ab 2010)                                                                      | ^                  |
| ~ | Drucken                                                                                                    | Optionen                                                                                                    |                    |
|   | E-Mail<br>Makroassistent<br>Adressformat<br>Zeiten<br>Sprache<br>cobra CRM<br>System<br>Journal<br>CRM<br>Pepper-Treiber | E-Mail nach Übergabe an Outlook Offnen 💌<br>Belegstatus auf gedruckt setzen, wenn E-Mail Erfolgreich übergeben 💌 |                    |
|   |                                                                                                    | Ok Abbrechen Ober                                                                                                | <b>∨</b><br>∎ehmen |

## 4.1.2 Einstellungen für den Beleg

Unter *Mandant/Belege* auf der Seite *Digitale Belege* legen Sie unter Einstellungen das Verzeichnis fest, in das die erstellten Rechnungen bzw. XML-Dateien abgelegt werden, wenn sie als Datei gespeichert werden sollen. In diesem Verzeichnis wird automatisch ein Unterordner "Digitale Belege" angelegt. Dieser wird im Importdialog genutzt. Hier können Sie auch die aktiven Versandformate auswählen.

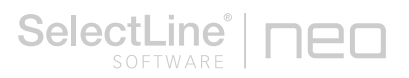

| Advance<br>Medica<br>Marcel<br>Marcel<br>Marce                                                                                             | - 0                   |                       | Deutschland                   | Mandant WAWI                                  |
|----------------------------------------------------------------------------------------------------|-----------------------|-----------------------|-------------------------------|-----------------------------------------------|
| Aggeptielog<br>Begepatielog<br>Begepatielog<br>Begepatielog<br>Begepatielog<br>Begepatielog<br>Defet Bege<br>Defet Beges<br>Defet Bege<br>Defet Bege<br>Defet Beges<br>Defet Beges<br>Defet                                                                                                    |                       |                       | Deutschland                   | Mandant WAWI                                  |
| Aragenbeior<br>Branspalehoir<br>Der Strangen<br>Der Arten y Weide<br>Userner<br>Die Strangen<br>Die Arten verschlung<br>Die Arten verschlung<br>Die Arten verschlung<br>Der Arten verschlung<br>Der Arten verschlung<br>Der Arten verschlung<br>Arten verschlung<br>Arten                                                                                                    |                       |                       | Einstellungen                 | Belege                                        |
| Begraationen<br>Anderskary Vasadi<br>Varaal<br>Daale Belege<br>Di dechen<br>Bi engehan<br>Bestenster<br>Di engehan<br>Bestenster<br>Di engehan<br>Bestenster<br>Di engehan<br>Bestenster<br>Di engehan<br>Bestenster<br>Di engehan<br>Bestenster<br>Di Bestenster<br>Di                                                                                                    |                       |                       | Hauptverzeichnis              | Ausgangsbelege<br>Eingangsbelege              |
| Produktion y Wead       Image: Second Second S                                                                                                    | 6                     |                       | 0                             | Belegpositionen                               |
| Weak       Immitterior       Attributerior         Di Ackahon       Immitterior       Attributerior         Di Ackahon       Immitterior       Attributerior         Di Ackahon       Immitterior       Attributerior         Di Ackahon       Immitterior       Immitterior         Pin Aceanon       Date       Immitterior         Pin Aceanon       Date       Immitterior         Di Acenon       Date<                                                                                                    |                       |                       | Verrandformate                | Preisfindung Verkauf<br>Übernahme / Statistik |
| Dode Beoge<br>D) douch       One of the second<br>D) douch       One of the second<br>D) douch       One second<br>D) douch       One second<br>D)                                                                                                    |                       | 1145.                 | Company and the second second | Versand                                       |
| Diameter       2020/EDD 28/07 F Abai         Diameter       Diameter         Diameter       Diameter                                                                                                    | <u>^</u>              | AKUT                  | 7UGE+RD 1.0 PDE E             | Digitale Belege                               |
| Picture       Section Quere 21: For Example         Picture       Section Quere 21: For Example         Picture                                                                                                    |                       |                       | 2001 CR0 104 DF C             | [U] deutsch                                   |
| III alternich<br>PPI naterich<br>Ned-Software<br>Ref-Software<br>Adels<br>Adels<br>Adels<br>Desinstation<br>De Sinstanturg<br>Berstaatten alter<br>Mageware<br>Adels<br>De Sinstanturg<br>Adelsemanturg<br>Adelsemanturg<br>Adelse                                                                                                    |                       |                       | 7UGE+PD 2.1 PDE E             | [F] französisch                               |
| IPI naskah / Piezanda / Piezanda /                                                                                                    |                       |                       | VPerhoung Date                | [I] italienisch                               |
| PAGASon<br>PCKase<br>Adel<br>User of the sectors 4.3 Data<br>Of Sectors 4.3 Data<br>Of Sectors 4.3 Data<br>Data<br>Of Sectors 4.3 Data<br>Data<br>Of Sectors 4.3 Data<br>Data<br>Of Sectors 4.3 Data<br>Data<br>Of Sectors 4.3 Data<br>Data<br>Data<br>Of Sectors 4.3 Data<br>Data<br>Data<br>Data<br>Data<br>Data<br>Data<br>Data                                                                                                    |                       |                       | VRechnung E Mail              | [R] russisch                                  |
| RC-Kase<br>Adel<br>Liger<br>Of Small-room<br>Benasteric<br>Zakingreicht<br>Marsungen<br>Benasteric<br>Zakingreicht<br>Responserie<br>Responserie<br>Resp                                                                                                    |                       |                       | abioterface 4.2 Date          | Produktion                                    |
| Adel<br>Jographi<br>OP Greatingron<br>Besenseter<br>Zehruproter<br>Besenseter<br>Zehruproter<br>Maganetanagon<br>Adesenventrag<br>Adesenventrag                                                                                                    |                       |                       | abiotarface 4.2 E Ma          | PC-Kasse                                      |
| Processor     Different upon       Berkesser     Different upon       Berkesser     Different upon       Berkesser     Different upon       Marxing     Different upon       Marxing     Different upon </td <td></td> <td></td> <td>ebinterface 5.0 Date</td> <td>Atkel</td>                                                                                                    |                       |                       | ebinterface 5.0 Date          | Atkel                                         |
| DP Erelationen<br>Besteasset<br>Zelorgender<br>Wegenetendingen<br>Wegenetendingen<br>Gatsouffren<br>Wegenetendingen<br>Wegenetendingenetendingen<br>Wegenetendingen<br>W                                                                                                    |                       |                       | ebinterface 5.0 E-Ma          | Flouexport                                    |
| Berkassett<br>Zahruppelder<br>Wagenschang<br>Assessmalung<br>Reperioder<br>Report der Berger<br>Report der Berger<br>Berger<br>Report der Berger<br>Report der Berger                                                                                                    |                       |                       | ZUGEeRD (VRechnur             | OP-Einstellungen                              |
| Addressen<br>Addressen<br>Responselation<br>Responselation<br>Respons                                                                                                    | <b>~</b>              | giror crimin (E)      | 2001 END (ARECIMU             | Bankassistent                                 |
| Waseweitung<br>Asserventung<br>Fine Fale     Eergaufschaftlick 120034     Alschlag/Zurchlag       Fine Fale     Eergaufschaftlick 120034     Alschlag/Zurchlag       Bergaufschaftlick 120034     Alschlag/Zurchlag       Weitung Tokke Store<br>Kell     Eingangsrechungen       Oth     Eingangsrechungen       Adbrief     Eingangsrechungen       Adbrief     Eingangsrechungen       Adbrief     Eingangsrechungen       Adbrief     Eingangsrechungen       Adbrief     Eingangsrechungen       Adbrief     Eingangsrechungen       Adbrief     Eingangsrechungen       Abbrief     Eingangsrechungen       Eingangsrechungen     Eingangsrechungen       Abbrief     Eingangsrechungen       Einge Stare     Eingangsrechungen       Einge Stare     Eingangsrechungen       Eingerichter     Eingangsrechungen       Eingendierer     Eingangsrechungen       Eingangsrechungen     Eingangsrechungen       Eingerichter     Eingangsrechungen       Eingendierer     Eingangsrechungen       Eingangsrechungen     Eingangsrechungen       Eingendierer     Eingangsrechungen       Eingendierer     Eingangsrechungen       Eingendierer     Eingangsrechungen       Eingendierer     Eingangsrechungen       Eingend                                                                                                    |                       |                       | Importantionen                | Mahnungen                                     |
| Adeservationality in Eeropatatatatik 100034 kishingQuanhag Masangatatatak 100034 kishingQuanhag Masangatatatak 100034 kishingQuanhag Masangatatatak 100034 kishingQuanhag Masangatatatak 100034 kishingQuanhag Masangatatatak 100034 kishingQuanhag Masangatatatak 100034 kishingQuanhag Masangatatatak 100034 kishingQuanhag Masangatatatak 100034 kishingQuanhag Masangatatatak 100034 kishingQuanhag Masangatatatak 100034 kishingQuanhag Masangatatatak 100034 kishingQuanhag Masangatatatak 100034 kishingQuanhag Masangatatatatak 100034 kishingQuanhag Masangatatatatak 100034 kishingQuanhag Masangatatatatak 100034 kishingQuanhag Masangatatatatak 100034 kishingQuanhag Masangatatatatatatatatatatatatatatatatatata                                                                                                    |                       |                       | Importopuonen                 | Waagenanbindung                               |
| Inter-orderArgen<br>Begoodertektiong     Refereur/I-chlagaftiktel     T00034     Abschlag2furchtlagaftiktel       Begoodertektiong     Interortektiong     Interortektiong       CHM     Engangretchlungen     Engangretchlungen       CHM     Engangretchlungen     Engangretchlungen       CHM     Engangretchlungen     Engangretchlungen       CHM     Engangretchlungen     Engangretchlungen       CHM     Engangretchlungen     Engangretchlungen       Chlutter     Liferinten     Engangretchlungen       Absdeeftel     Clogesting     Engangretchlungen       Chlutter     Liferinten     Engangretchlungen       DigtateEterge     Engangretchlungen     Engangretchlungen       Chlutter     Liferinten     Engangretchlungen       Chlutter     Liferinten     Engangretchlungen       DigtateEterge     Engangretchlungen     Engangretchlungen                                                                                                    | Abschlag/Zuschlag     | 700034                | Belegrabattartikel            | Adressverwaltung                              |
| Reporteriese<br>Evaluation<br>Evaluation<br>Colse<br>DMS                                                                                                    | . Abschlag/Zuschlag   | 700034                | Belegaufschlagartikel         | Freie Feider                                  |
| Versahang Tochook dia<br>Versahang Tochook dia<br>Kelaha<br>Abity<br>DMS<br>Akhing and Abitagetikel<br>Akhing and Abitagetikel<br>Akhin                                                                                                    | 2                     |                       | here eather the second        | Regionaleinstellungen                         |
| Cind<br>Achiv<br>DNS Engangurchungen (Engangurchung ) Gutchnitte (Uefrantengutchung ) Achiverseten Stationup And Stationup And Station                                                                                                    |                       |                       | Importbelege                  | Verwaltung Toolbox-Editor                     |
| Activ<br>DMS Gutchrifters Uefersantengutschrift Archhiverung Archhiverung Archhiverung Gotzluite DMS Archiverung Ablagefraf Gotzluite DMS Gutcharchiverung Gotzluite DMS Gutcharchiverung Gotzluite DMS Gutcharchiverung Gotzluite DMS Gutcharchiverung Gotzluite DMS Gutcharchiverung Gotzluite DMS Gutcharchiverung Gotzluite DMS Gutcharchiverung Gotzluite DMS Gutcharchiverung Gotzluite DMS Gutcharchiverung Gotzluite DMS Gutcharchiverung Gotzluite DMS Gutcharchiverung Gotzluite Gotzluite Gotz                                                                                                    | -                     | Eingangsrechnung      | Eingangsrechnungen            | CRM                                           |
| DDIS Archbierung<br>Archbierung<br>Abbiegefald Opjektig<br>Dispettig<br>Dieturgenten<br>Dispettig<br>Dieturgenten<br>Dispettig<br>Dispettig |                       | Lieferantengutschrift | Gutschriften                  | Archiv                                        |
| Archivierung Archivierung Ablagefald Opjetztyp Untrainten Bergordenr Bergordenr Bergorde                                                                                                    | 3                     | -                     |                               | DMS                                           |
| Archnysten Statetline DMS  Ablastrafiel Objektigs Ablastrafiel Objektigs Betrajonnan Diptaleteksge Betrajonner Beisge Betrajonner Beisge Betrajonner Beisge Betrajonner Beisge Betrajonner Beisge Betrajonner Beisge Betrajonner Beisge Betrajonner Beisge Betrajonner Beisge Betrajonner Beisge Betrajonner Beisge Betrajonner Beisge Betrajonner Beisge Betrajonner Betrajonner Betrajon                                                                                                    |                       |                       | Archivierung                  |                                               |
| Abbagefahl Oppetting<br>Urferinten<br>Urferinten<br>Urferint                                                                                                    |                       | SelectLine DMS        | Archivsystem                  |                                               |
| Lufronten IDplatefeige<br>♥ Beisponter Beisgo<br>Beisponter Einspangerchn<br>♥ Dotner asstattninger<br>Um Dokument IDiglatefeige                                                                                                    | Bezeichnung/Nar       | Objekttyp             | Ablagepfad                    |                                               |
| Carlier Bergerderr Berger<br>Carlier Bergerderr Bergerderr Bergerderr<br>Carlier Bergerderr Bergerderr Bergerder<br>Carlier Bergerderr Bergerder<br>Carlier Bergerderr Bergerder<br>Bergerderr Bergerderr<br>Bergerderr Bergerderr Bergerderr<br>Bergerderr Bergerderr Bergerderr<br>Bergerderr Bergerderr Bergerderr<br>Bergerderr Bergerderr Bergerderr Bergerderr<br>Bergerderr Bergerderr Bergerderr Bergerderr Bergerderr Bergerderr Bergerderr Bergerderr Bergerderr Bergerderr Bergerderr Bergerderr Bergerderr Bergerderr Bergerderr Bergerderr Bergerderr Bergerder Bergerderr Bergerderr Bergerderr Bergerderr Bergerderr Berg                                                                                                    | (DigitaleBelege.L     | 🙈 Lieferanten         |                               |                                               |
| ✓ Tengangerer Eingangerer                                                                                                    | Belege                | V C Belegordner       |                               |                                               |
| State Conter a solaterhoops<br>└── Dotument (Dipitatélerge                                                                                                    | Eingangsrechnu        | V C Belegordner       |                               |                                               |
| Ch Dokument [Dipital/Belge                                                                                                    | asdatestring(nov      | V 🖿 Ordner            |                               |                                               |
|                                                                                                    | ent (DigitaleBelege.E | - Doku                |                               |                                               |
|                                                                                                    |                       |                       |                               |                                               |
|                                                                                                    |                       |                       |                               |                                               |
|                                                                                                    |                       |                       |                               |                                               |

## 4.1.3 Einstellungen im Kunden

Im jeweiligen Kunden, dem Rechnungen in elektronischer Form geschickt werden sollen, müssen weitere Einstellungen vorgenommen werden.

Die Länderangabe in den Adressdaten muss dem ISO-Standard entsprechen. Für Deutschland ist beispielsweise DE korrekt, D ist kein gültiger Wert. Achten Sie ebenso auf die korrekte Angabe des Ländercodes bei den Adressdaten in den Mandanteneinstellungen.

Unter *Stammdaten/Kunden* auf der Seite *Digitale Belege* legen Sie fest, in welchem Format die E-Rechnung an den Kunden erstellt werden soll und ob die Rechnung als XML-Datei und/oder PDF-Datei erstellt und versendet werden soll.

Nicht alle Angaben sind bei jedem Rechnungsformat notwendig. Auf Unterschiede wird bei dem jeweiligen Format hingewiesen.

| 🙈 Kunden                                 |                                |                                  |                           |                          |                          | - 0    | ×    |
|------------------------------------------|--------------------------------|----------------------------------|---------------------------|--------------------------|--------------------------|--------|------|
| i4 🗢 🤊 🕈 M 🔳 😂                           | ) 🛱 🗎 🔊 🙀 🚽                    | • 🖷 💐 + 🗉 - 📍 -                  | 8 2                       |                          |                          |        |      |
| Nummer 10085 Ros                         | renstube                       | Lieferant an                     | legen                     |                          |                          |        |      |
| > Adresse<br>Optionen<br>Diritale Belene | Allgemein                      |                                  |                           |                          |                          |        |      |
| Preis<br>Zahlung                         | Leitweg-ID                     |                                  |                           |                          |                          |        |      |
| Verband<br>Verträge                      | Versandformat je Belegty       | rp                               |                           |                          |                          |        |      |
| Text                                     | 🗟 Bearbeiten 🔳 Extr            | as •                             |                           |                          |                          |        |      |
| Kontoauszug                              | Belegbezeichnung               | Versandformatbezeichnung         | E-Mail                    | Individuelles EDI-Format | Druckvorlagenbezeichnung |        | ^    |
| Mahnhistorie                             | Angebot Kunde                  | Keine elektronische Belegausgabe |                           |                          | <standard></standard>    |        |      |
| Vortrag                                  | Vorkasse                       | Keine elektronische Belegausgabe |                           |                          | <standard></standard>    |        |      |
| > Historie<br>Statiatik                  | Auftrag                        | Keine elektronische Belegausgabe |                           |                          | <standard></standard>    |        |      |
| Freie Felder                             | Packzettel                     | Keine elektronische Belegausgabe |                           |                          | <standard></standard>    |        |      |
| Journal                                  | Lieferschein                   | Keine elektronische Belegausgabe |                           |                          | <standard></standard>    |        |      |
| eCommerce                                | Teilrechnung                   | Keine elektronische Belegausgabe |                           |                          | <standard></standard>    |        |      |
| Archiv                                   | Rechnung                       | ZUGFeRD 2.1-PDF E-Mail           | buchhaltung@rosenstube.de |                          | <standard></standard>    |        |      |
|                                          | Gutschrift                     | Keine elektronische Belegausgabe |                           |                          | <standard></standard>    |        |      |
|                                          |                                |                                  |                           |                          |                          |        |      |
|                                          |                                |                                  |                           |                          |                          |        |      |
|                                          |                                |                                  |                           |                          |                          |        |      |
|                                          |                                |                                  |                           |                          |                          |        |      |
|                                          |                                |                                  |                           |                          |                          |        |      |
|                                          |                                |                                  |                           |                          |                          |        |      |
|                                          |                                |                                  |                           |                          |                          |        |      |
|                                          |                                |                                  |                           |                          |                          |        |      |
|                                          |                                |                                  |                           |                          |                          |        |      |
|                                          |                                |                                  |                           |                          |                          |        |      |
|                                          |                                |                                  |                           |                          |                          |        | ~    |
|                                          |                                |                                  |                           |                          |                          |        |      |
| 65 Einträge sortiert: angelegt           | t 19.06.2017 14:57:27, Unbekar | nnt (8)                          |                           |                          | <alle felder=""></alle>  | v      |      |
|                                          |                                |                                  |                           |                          |                          | #10001 | 1000 |

Je nach Typ müssen die Felder "E-Mail-Adresse " und "Leitweg-ID" befüllt werden. Die Leitweg-ID ist die elektronische Rechnungsadresse des Kunden. Die Leitweg-ID ist für ZUGFeRD 2.0, 2.1 optional und für die E-Rechnungstypen "XRechnung" und "ZUGFeRD (XRechnung)" verpflichtend. Sie dient der eindeutigen Identifikation des Rechnungsempfängers.

SelectLine

Das Pendant zur Leitweg-ID bildet für ebInterface 4.3 und ebInterface 5.0 das Feld "Ihr Auftrag" im Belegkopf ab. Dieses Feld finden Sie in jedem Beleg auf der Seite Adresse.

|   | Versandformat          | ZUGFeRD 2.1-PDF E-Mail | - | 0 |
|---|------------------------|------------------------|---|---|
|   | E-Mail-Adresse         | test@test.de           | - |   |
| В | evorzugte Druckvorlage | <standard></standard>  | • |   |
|   | Individuelles Format   | •••                    |   |   |

Zur Auswahl im Kunden stehen folgende Formate:

- Typ "Keine elektronische Belegausgabe" Der Kunde erhält keine elektronischen Rechnungen.
- Typ "Als PDF versenden" Der Kunde erhält die Rechnung als E-Mail. Im

Der Kunde erhält die Rechnung als E-Mail. Im Anhang befindet sich eine PDF-Datei. Im Feld "E-Mail-Adresse" wird die Empfängeradresse hinterlegt. Das Druckausgabeziel ist immer E-Mail. Es sei denn, im Formular ist "Drucker" angegeben.

• Typ "ZUGFeRD 1.0-PDF E-Mail"

Der Kunde erhält die Rechnung im Format ZUGFeRD 1.0 als PDF-Datei im Anhang einer E-Mail. Das PDF-Dokument ist um strukturierte Daten in Form einer XML-Datei im ZUGFeRD-1.0-Format ergänzt. Im Feld "E-Mail-Adresse" wird die Empfängeradresse hinterlegt.

- Typ "ZUGFeRD 2.0-PDF E-Mail" Der Kunde erhält die Rechnung im Format ZUGFeRD 2.0 als PDF-Datei im Anhang einer E-Mail. Das PDF-Dokument ist um strukturierte Daten in Form einer XML-Datei im ZUGFeRD-2.0-Format ergänzt. Im Feld "E-Mail-Adresse" wird die Empfängeradresse hinterlegt. Die Leitweg-ID des Kunden kann erfasst werden.
- Typ "ZUGFeRD 2.1-PDF E-Mail" Der Kunde erhält die Rechnung im Format ZUGFeRD 2.1 als PDF-Datei im Anhang einer E-Mail. Das PDF-Dokument ist um strukturierte Daten in Form einer XML-Datei im ZUGFeRD-2.1-Format ergänzt. Im Feld "E-Mail-Adresse" wird die Empfängeradresse hinterlegt. Die Leitweg-ID des Kunden kann erfasst werden.
- Typ "ZUGFeRD (XRechnung) PDF E-Mail" Der Kunde erhält die Rechnung im Format ZUGFeRD XRechnung als PDF-Datei im Anhang einer E-Mail. Das PDF-Dokument ist um strukturierte Daten in Form einer XML-Datei im ZUGFeRD-XRechnung-Format ergänzt. Im Feld "E-Mail-Adresse" wird die Empfängeradresse hinterlegt. Die Leitweg-ID des Kunden kann erfasst werden.

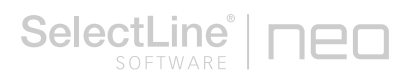

- Typ "XRechnung Datei"
   Die Rechnung wird im Format XRechnung erstellt und gespeichert. Anschließend steht die Datei zur weiteren Verwendung in dem in den Einstellungen hinterlegten Verzeichnis zur Verfügung. Die Leitweg-ID des Kunden muss erfasst werden.
- Typ "XRechnung E-Mail"
   Der Kunde erhält die Rechnung im Format XRechnung als XML-Datei im Anhang einer E-Mail.
   Im Feld "E-Mail-Adresse" wird die Empfängeradresse hinterlegt. Die Leitweg-ID des Kunden muss erfasst werden.
- Typ "ebInterface 4.3 Datei"
   Die Rechnung wird im Format ebInterface 4.3 als XML-Datei erstellt und gespeichert. Anschließend kann die Datei aus dem in den Einstellungen festgelegten Verzeichnis versendet werden.
- Typ "ebInterface 4.3 E-Mail"
   Der Kunde erhält die Rechnung im Format ebInterface 4.3 als XML-Datei im Anhang einer E-Mail. Im Feld "E-Mail-Adresse" wird die Empfängeradresse hinterlegt.
- Typ "ebInterface 5.0 Datei"
   Die Rechnung wird im Format ebInterface 5.0 als XML-Datei erstellt und gespeichert. Anschließend kann die Datei aus dem in den Einstellungen festgelegten Verzeichnis versendet werden.
- Typ "ebInterface 5.0 E-Mail"
   Der Kunde erhält die Rechnung im Format ebInterface 5.0 als XML-Datei im Anhang einer E-Mail. Im Feld "E-Mail-Adresse" wird die Empfängeradresse hinterlegt.

# 4.1.4 Einstellungen im Steuerschlüssel

Für die Erstellung von E-Rechnungen müssen eindeutige Steuerkategorien angegeben werden. Unter *Stammdaten/ Steuerschlüssel* können Sie einem Steuerschlüssel eine nach EU-Norm gültige E-Rechnungs-Kategorie zuordnen.

Dies müssen Sie für jeden zur Verwendung geplanten Steuerschlüssel hinterlegen.

Wählen Sie eine der folgenden Kategorien:

- Einheitssatz
- Innergemeinschaftliche Lieferung
- Reverse Charge
- Steuerbefreit
- Nullsteuer-Waren
- Unbesteuerte Dienstleistungen

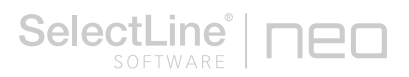

|                                                                                                  |                                                                    |                                                                 |                                                              |                                              |                                           |          |        | -        |       |   |
|--------------------------------------------------------------------------------------------------|--------------------------------------------------------------------|-----------------------------------------------------------------|--------------------------------------------------------------|----------------------------------------------|-------------------------------------------|----------|--------|----------|-------|---|
| 🔶 🤣 🌩 🏘                                                                                          | 📰 🖊 🕻                                                              | 🛱 🗎 🖊 🤊                                                         | 🙀 🖈 👻                                                        | 7 - 1                                        | 🖨 🚽                                       | <b>P</b> |        |          |       |   |
| Steuercode 3                                                                                     |                                                                    | Bezeichnung                                                     | Umsatzsteuer R                                               | egelsatz                                     |                                           |          | Land [ | )eutschl | and 💌 |   |
| Steuerschlüssel                                                                                  |                                                                    |                                                                 |                                                              |                                              |                                           |          |        |          |       |   |
| Ber<br>Exportsteuen<br>E-Rechnung H                                                              | Steuerart Umsa<br>echnung Brutt<br>schlüssel<br>(ategorie Einhe    | atzsteuer<br>o<br>eitssatz                                      | [                                                            | •                                            | USt-ID notw                               | endig    |        |          |       |   |
| Gültigkeit                                                                                       | arhaitan 🐺 E                                                       | intfermen = Evi                                                 | 730 *                                                        |                                              |                                           |          |        |          |       |   |
| Gültigkeit                                                                                       | arbeiten 🙀 E<br>Steuer                                             | intfernen 🗮 E <u>x</u> t<br>Automatikkonto                      | ras •<br>Skontokonto                                         | Nicht fällig                                 | Quote                                     |          |        |          |       | ^ |
| Gültigkeit<br>Gültig ab<br>▶ 01.01.1992                                                          | arbeiten 🙀 E<br>Steuer<br>14,00 %                                  | intfermen ≡ E <u>x</u><br>Automatikkonto<br>1776                | ras •<br>Skontokonto<br>8736                                 | Nicht fällig<br>1766                         | Quote 100,00 %                            |          |        |          |       | ^ |
| Gültigkeit                                                                                       | arbeiten 🙀 E<br>Steuer<br>14,00 %<br>15,00 %                       | intfermen ≡ E <u>x</u><br>Automatikkonto<br>1776<br>1776        | ras *<br>Skontokonto<br>8736<br>8736                         | Nicht fällig<br>1766<br>1766                 | Quote<br>100.00 %<br>100.00 %             |          |        |          |       | ^ |
| Gültigkeit<br>Gültig ab<br>▶ 01.01.1992<br>01.01.1993<br>01.04.1998                              | arbeiten 🔀 E<br>Steuer<br>14.00 %<br>15.00 %<br>16.00 %            | Automatikkonto<br>1776<br>1775                                  | ras •<br>Skontokonto<br>8736<br>8736<br>8735                 | Nicht fällig<br>1766<br>1766<br>1765         | Quote<br>100,00 %<br>100,00 %<br>100,00 % |          |        |          |       | ^ |
| Gültigkeit<br>Gültig ab<br>↓ 01.01.1992<br>01.01.1993<br>01.04.1998<br>01.01.2007                | arbeiten 🔀 E<br>Steuer<br>14,00 %<br>15,00 %<br>16,00 %<br>19,00 % | Intfernen ≡ Eg<br>Automatikkonto<br>1776<br>1775<br>1776        | ras *<br>Skontokonto<br>8736<br>8736<br>8735<br>8736         | Nicht fällig<br>1766<br>1765<br>1765<br>1766 | Quote<br>100,00 %<br>100,00 %<br>100,00 % |          |        |          |       | ^ |
| Gültigkeit<br>Cültig keit<br>Cültig ab<br>▶ 01.01.1992<br>01.01.1993<br>01.04.1998<br>01.01.2007 | arbeiten 🙀 E<br>Steuer<br>14.00 %<br>15.00 %<br>16.00 %<br>19.00 % | ntfermen ≡ E <u>v</u><br>Automatikkonto<br>1776<br>1775<br>1775 | ras *<br>Skontokonto<br>8736<br>8736<br>8735<br>8735<br>8736 | Nicht fällig<br>1766<br>1766<br>1765<br>1766 | Quote<br>100.00 %<br>100.00 %<br>100.00 % |          |        |          |       | ~ |

#### Besonderheit bei XRechnungen:

Bei Steuerzuordnungen, die nicht "Einheitssatz" sind, wird ein Steuerbefreiungsgrund übertragen. Der Grund entspricht der Bezeichnung, die im Auswahlfeld zu sehen ist. Eine Ausnahme gibt es bei "Reverse Charge". Dort wird der Grund "Umkehrung der Steuerschuldnerschaft" übertragen.

#### 4.1.5 Einstellungen in den Zahlungsbedingungen

Unter *Stammdaten/ Zahlungsbedingungen* wählen Sie den Zahlungsmittelcode (UNTDID-Code) für die Formate ZUGFeRD und XRechnung aus der Liste aus.

Für Lastschrift verwenden Sie die Zahlungsmittelcodes (UNTDID-Codes): 31, 49, oder 59. Es werden die Kontodaten der Bankverbindung des Kunden im Beleg verwendet.

Für Überweisungen verwenden Sie die Zahlungsmittelcodes (UNTDID-Codes): 30, 45 oder 58. Es wird die IBAN aus dem im Beleg hinterlegten Bankbezug verwendet.

| 🚳 Zahlungsbedingungen              |                                                                                                    | _                                                       |                  | × |
|------------------------------------|----------------------------------------------------------------------------------------------------|---------------------------------------------------------|------------------|---|
|                                    | 🕄 🖬 🖩 🗐 🤊 🙀 🏄 🚽 🍸 🚽                                                                                                 | 📭   🖶 🚽 🖪                                               |                  |   |
| Zahlungsbedingung 30               | Bankeinzug 30 Tage abzgl. 2 % Sko                                                                                   |                                                         |                  |   |
| Zahlungsbedingung<br>Fremdsprachen | Bezeichnung<br>Zusatz<br>Zahlungsziel<br>Skonto 1<br>Zahlungsmittelcode<br>Zahlungsmittelcode<br>Zahlungsmittelcode | abzgl. 2 % Skonto<br>en v 30 ¢<br>en v 10 ¢<br>en v 0 ¢ | 2.00 %<br>0.00 % |   |
| 6 Einträge sortiert:               |                                                                                                    | <alle felder=""></alle>                                 | •                | _ |

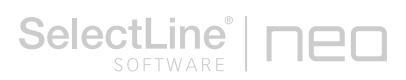

## 4.1.6 Einstellungen in den Mengeneinheiten

Unter Stammdaten/ Mengeneinheiten ordnen Sie den zu verwendenden Mengeneinheiten den entsprechenden E-Rechnungs-Code zu. Um den Austausch der Daten zu gewährleisten, ist es erforderlich, die Daten in einer vorgesehenen Art und Weise zu übermitteln. Vor allem bei Mengeneinheiten gibt es die unterschiedlichsten Schreibweisen für ein und dieselbe Einheit. Damit hier ein Standard geschaffen wird, müssen die verwendeten Mengeneinheiten entsprechend codiert und in einem vorgegebenen Format übermittelt werden.

| P Mengeneinheiten                                           |                                                                          | - | × |
|-------------------------------------------------------------|--------------------------------------------------------------------------|---|---|
| + + + +   III   😂 🖬 🎚                                       | 1 🗐 🤊 🙀 🎓 📲 🍸 📲 🎼 👘 📲                                                    |   |   |
| Enheit Stück                                                |                                                                          |   |   |
| Mengeneinheit<br>Bezeichnung in Fremdsprache<br>Extrafelder | Eigenschaften<br>Edfact 1. Dieension<br>E-Rechrung Code C62 2. Dieension |   |   |
|                                                             | Umrechnungsfaktoren                                                      |   |   |
|                                                             | 📴 Neu 🗊 Bearbeiten 🙀 Entfernen 🚍 Egtras •                                |   | 1 |
|                                                             | UmEinheit Info<br>Paar 1 Paar = 2 Stück                                  |   |   |
|                                                             |                                                                          |   |   |
| 8                                                           |                                                                          |   |   |
|                                                             |                                                                          |   |   |
|                                                             |                                                                          |   |   |
|                                                             |                                                                          |   |   |
|                                                             |                                                                          |   |   |
|                                                             |                                                                          |   |   |
|                                                             |                                                                          |   |   |
| 42 Einträge sortiert:                                       | <alle felder<="" td=""><td></td><td></td></alle>                         |   |   |

# 4.2 Rechnungen erstellen

Nachdem Sie alle Einstellungen hinterlegt haben, können Rechnungen, Teilrechnungen und Gutschriften in elektronischem Format erstellt werden.

Als Beispiel wird hier die Erstellung einer elektronischen Rechnung verwendet.

#### 4.2.1 Eingaben

Unter *Belege/Rechnung* erstellen Sie über eine neue Rechnung und wählen im Feld "Kunde" den entsprechenden Kunden aus, für den die elektronische Rechnung erstellt werden soll.

| nmer AR839                                                                        | Datum 20.09.2024                                                            | Kunde                           | 10121 Haack<br>Tel: Fax: |                                                         |                                                               | < In Beateitung 💌 🕨                                                                                                    |  |  |
|-----------------------------------------------------------------------------------|-----------------------------------------------------------------------------|---------------------------------|--------------------------|---------------------------------------------------------|---------------------------------------------------------------|----------------------------------------------------------------------------------------------------|--|--|
| Adresse<br>Preis<br>Optionen<br>Text<br>Buchung<br>Postionen<br>Journal<br>Archiv | Arvede<br>Vomarne<br>Name<br>Firma<br>Zusetz1<br>Zusetz2<br>Stroße/Postfach | Adresse<br>Frau<br>Lia<br>Haack | Abw. Lieferadresse       |                                                         | Unser Zeichen<br>Ihr Zeichen<br>Ihr Auftrag<br>vom<br>Projekt | Administrator 2005/2024                                                                                                    |  |  |
|                                                                                   | Land PLZOtt<br>abw. Rechnempf.<br>Kontaktadresse<br>Beschreibung            | DE 63924                        | Rüdenau                  | Status<br>godruckt<br>Gewicht<br>Erlös EUF<br>EDI-Statu | V<br>n<br>0.<br>8 0.<br>9 0                                   | Veet<br>een<br>1000 kg<br>1000 kg<br>1000 |  |  |
|                                                                                   |                                                                             |                                 |                          |                                                         |                                                               |                                                                                                    |  |  |

Auf der Seite *Positionen* wählen Sie die Artikel und Leistungen aus, die in der Rechnung enthalten sein müssen, und speichern den Beleg. Die Mengeneinheit und der <u>Steuerschlüssel</u> des Artikels müssen die Einstellungen für E-Rechnungen enthalten. (Siehe auch <u>4.1.6 Einstellungen in den Mengeneinheiten</u>)

| Rechnung                                                                                                    | -                           |                | ×                |
|----------------------------------------------------------------------------------------------------|-----------------------------|----------------|------------------|
| (本今今中村)團(公孫喧闘の反) 소 이 주 이희) 응 이렴                                                                                                    |                             |                |                  |
| Nummer (AR039 Datum 20.09.2024 ☑ Kunde 10121, Haack < In Beatetung ♥ ▶<br>Tet: Fac:                                                                                                    |                             |                | 1                |
| Main<br>Den         Tel         Tel         Te | er Konto Tr<br>1915 8400 21 | emin 0.09.2024 | Favorition Frame |
| Gewicht: 0.000 kg Etrice EUR: 36.30 = 37.50% Netto EUR : 96.80 Butto EUR : 115.19                                                                                                    |                             |                |                  |
| 332 Einträge sottert: Belegnummer angelegt 20 09 2024 08:151, Administrator                                                                                                    | Alle Felder>                | •              | J.               |

Auf der Seite *Optionen* muss die korrekte Zahlungsbedingung eingetragen sein. Wenn diese bereits in den Kundenstammdaten hinterlegt ist, wird die Einstellung bei der Auswahl des Kunden übernommen. Anderenfalls wählen Sie die Zahlungsbedingung manuell aus der Liste aus. (Siehe auch <u>4.1.5 Einstellungen in den Zahlungsbedingungen</u>)

|                                                               | Tel: Fax:                                                                                                    |                               |  |
|---------------------------------------------------------------|----------------------------------------------------------------------------------------------------|-------------------------------|--|
| esse<br>is                                                    | Zahlungsbedingungen                                                                                                    | Zahlungsplan                  |  |
| Optionen<br>Text<br>Buchung<br>Postionen<br>Journal<br>Archiv | Vaktadam         John Status           Zafi Bedryata         Immediato un 77 Sagn         0         2 30 02 2024         0           Zafi Linguta         Immediato un 77 Tagn         0         2 30 02 2024         0.000 %           Skotts 2         Immediato un 77 Tagn         0         2 30 02 2024         0.000 %           Skotts 2         Immediato un 77 Tagn         0         2 30 02 2024         0.000 %           Bar viototi         0         0         2         0.02 2024         0.000 % | Nr. Datum Betrog              |  |
|                                                               | Bankbezug 2 Sparkasse Bank 💌<br>Zahlsperre Nein 💌                                                                                                    | Bearbeiten Löschen            |  |
|                                                               | Lieferbedingungen                                                                                                    | Intrastat                     |  |
|                                                               | Liefeung                                                                                                    | Meideland Deutschland         |  |
|                                                               | Liefertemin 20.09.2024 [1]                                                                                                    | EU-Land <kein land=""></kein> |  |
|                                                               |                                                                                                    | Verkehrszweig Straßenverkehr  |  |
|                                                               | Zahlung                                                                                                    |                               |  |
|                                                               | Zahlungsreferenz                                                                                                    |                               |  |
|                                                               | Pakete                                                                                                    |                               |  |
|                                                               | 🕼 Neu 🎼 Bearbeten 🙀 Entfernen 🗮 Egtras 🔸                                                                                                    |                               |  |
|                                                               | Paketnummer Gewicht Datum Transportdienstleister Inhaltsangabe                                                                                                    | Sendungsverfolgung            |  |
|                                                               |                                                                                                    |                               |  |
|                                                               |                                                                                                    |                               |  |

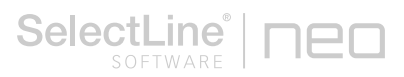

Setzen Sie zum Schluss den Belegbearbeitungsstatus auf "Bearbeitung abgeschlossen".

Bearbeitung abgeschlossen

#### 4.2.2 Rechnung ausgeben

Über 💼 versenden oder speichern Sie die Rechnung in dem gewählten Format. Die erstellten Dateien werden als Anhang an eine E-Mail an Outlook übergeben und können versendet werden.

Das Programm entscheidet anhand der Kundendaten, ob eine E-Rechnung erstellt wird.

# 5 Verarbeiten von E-Rechnungen in der Warenwirtschaft

Die **E-Rechnung ist ab dem 1. Januar 2025 verpflichtend**. Ab diesem Zeitpunkt sind alle inländischen Unternehmen verpflichtet, elektronische Rechnungen zu empfangen. Die im Gesetz vorgesehene Übergangsregelung (§ 27 Abs. 39 UStG-E) betrifft ausschließlich die Ausstellung von Rechnungen. Wenn ein leistender Unternehmer eine E-Rechnung ausstellt, ist der Rechnungsempfänger gezwungen, diese zu akzeptieren.

Hierbei handelt es sich um eine Rechnung in einem von der EU festgelegten Format, welche elektronisch übermittelt und empfangen werden kann. So ist eine Verarbeitung ohne Medienbrüche möglich. Wichtig dabei ist, dass die Rechnungsinhalte in einem strukturierten, maschinenlesbaren Datensatz dargestellt werden. Dies erfolgt beispielsweise bei **ZUGFeRD**, welches neben dem maschinenlesbaren Part auch ein menschenlesbares PDF enthält, sowie der **XRechnung**, welche ausschließlich maschinenlesbar ist.

#### 5.1.1 Importdialog zum Empfang von E-Rechnungen

Über den Reiter Schnittstellen finden Sie den Bereich für die digitalen Belege und darin den Button *Import.* 

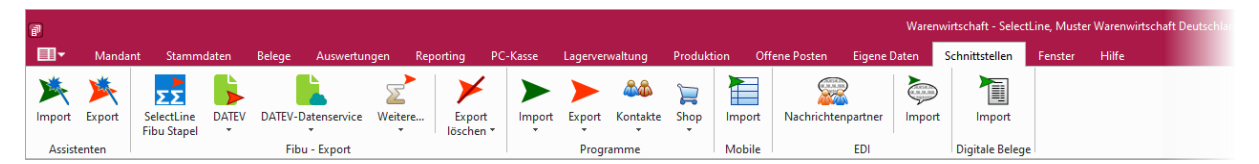

Über diesen Button erreichen Sie den neuen Importdialog. Dieser Dialog gliedert sich in zwei Bereiche. Auf der linken Seite sehen Sie alle zum Import bereitstehenden E-Rechnungsdateien. Hier wurde der Lieferant schon zugewiesen und Sie erhalten Informationen zur gesendeten Rechnungsart (ZUGFeRD, XRechnung) und zur Validität der Datei.

Auf der rechten Seite des Dialoges zeigen wir Ihnen die Daten aus der XML-Datei in einer lesbaren Form. Hier werden alle steuerrechtlich relevanten Felder für den Rechnungsempfänger, den Rechnungsaussteller, die Rechnungsdaten, die Zahlungsdaten sowie die Beträge angezeigt. Unterhalb

# E-Rechnung

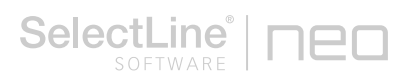

dieser Anzeige finden Sie die Auflistung der in der Rechnung vorhandenen Positionen inklusive der Mengen, Mengeneinheiten, Steuersätze und Kosten.

| ktualisieren 🖼 Relea importieren   |                   |                         |            |                            |        | Beleo Vorschau VIIII Vonechau                                                                                                    |
|------------------------------------|-------------------|-------------------------|------------|----------------------------|--------|----------------------------------------------------------------------------------------------------|
| cualisieren 🍗 beleg importieren    |                   |                         |            |                            |        | and a state of the state of the                                                                                                    |
| ame                                | Format            | Syntax                  | Lieferant. | Lieferantenname            | Fehler | Status                                                                                                    |
|                                    |                   |                         |            |                            |        |                                                                                                    |
| 780_6_12072024_083921.20240904081  | XRechnung         | Cross Industrie Invoice | 70042      | Muster Wawi/Rewe Deutschla |        | Name AR780_6_12072024_083921.20240904081253.xml                                                                                                    |
| I38_AA_09092024_114121.xml         | XRechnung         | Cross Industrie Invoice | 70007      | Bauhandel Osterburg        |        | Format XRechnung                                                                                                    |
| 38_9a_08082024_145138.20240906111. | XRechnung         | Cross Industrie Invoice | 70042      | Muster Wawi/Rewe Deutschla |        | Syntax Cross Industrie Invoice                                                                                                    |
| 39_6_26082024_110153.20240904080   | . XRechnung       | Cross Industrie Invoice | 70042      | Muster Wawi/Rewe Deutschla |        |                                                                                                    |
| 39_AA_09092024_130614.xml          | XRechnung         | Cross Industrie Invoice | 70007      | Bauhandel Osterburg        |        | Rechnungsempfänger                                                                                                    |
| 40_ 6_29082024_Test.20240904080712 | XRechnung         | Cross Industrie Invoice | 70042      | Muster Wawi/Rewe Deutschla |        | Name Malas Rev 10                                                                                                    |
| 40_AA_09092024_133048.xml          | XRechnung         | Cross Industrie Invoice | 70007      | Bauhandel Osterburg        |        | rvame meter bau vio                                                                                                    |
| 41_6_03092024_101036.xml           | XRechnung         | Cross Industrie Invoice | 70042      | Muster Wawi/Rewe Deutschla |        | Adresse Hammer Landstraße 211, 20537 Hamburg (DE)                                                                                                    |
| 1_Zuschlag.xml                     | XRechnung         | Cross Industrie Invoice | 70007      | Bauhandel Osterburg        |        | Steuernummer/Ust-ID /                                                                                                    |
| I2_AA_11092024_170040.xml          | XRechnung         | Cross Industrie Invoice | 70007      | Bauhandel Osterburg        |        |                                                                                                    |
| 2_Aufschlag.xml                    | XRechnung         | Cross Industrie Invoice | 70042      | Muster Wawi/Rewe Deutschla |        | Lieferant                                                                                                    |
| I3_Aufschlag_Nachlass.xml          | XRechnung         | Cross Industrie Invoice | 70042      | Muster Wawi/Rewe Deutschla |        | Name Muster Warenvirtschaft Deutschland                                                                                                    |
| 8_09092024.20240910120023.pdf      | ZUGFeRD (EN16931) | Cross Industrie Invoice |            |                            |        | Advance Schleinufer 122 20104 Mandelsum (DE)                                                                                                    |
| 2_Garten.pdf                       | ZUGFeRD (EN16931) | Cross Industrie Invoice |            |                            |        | All the solution of the solution of the soluti                                                                                                    |
| pdf                                |                   |                         |            |                            | •      | Steuernummer/USt-ID 102/815/08151 / DE 213 868 /44                                                                                                    |
|                                    |                   |                         |            |                            |        | Wahrung EUR                                                                                                    |
|                                    |                   |                         |            |                            |        | Leintugstarf-rede 0.107.2024 - 31.07.2024<br>Liefendatum 28.09.10221<br>Zahlungsmittel (nik Local Zahlung auf Bankanto (42)<br>Verwendungszonek<br>Zahlungsbedingung Bankeinzug 30 Tage atogit 2 % Skonto                                                                                                    |
|                                    |                   |                         |            |                            |        | Leiningstauf-vede 0.107.2024 - 31.07.2024<br>Liefendatum 28.09.10221<br>Zahlungsmitte (nal. Code Zahlung auf Bankkonto (42)<br>Verwendungszenek<br>Zahlungsbedingung Bankeinzug 30 fage atzgl. 2 % Skonto<br>Bersige                                                                                                    |
|                                    |                   |                         |            |                            |        | Leiningstauf-vede 0.107.2024 - 31.07.2024<br>Leifendstum 28.09.10211<br>Zahlungsnittet (siki Code) Zahlung auf Bankkonto (42)<br>Vernendungsserik<br>Zahlungsbedingung Bankeinzug 30 Tage atogi 2 % Skonto<br>Betrigge<br>Summe Netto 206.60                                                                                                    |
|                                    |                   |                         |            |                            |        | Leiningstauf-vede 0.107.2024 - 3107.2024<br>Leifendstaum 28/01.2021<br>Zahlungsmittel (nik Lood Zahlung auf Bankkonto (42)<br>Verwendungszenek<br>Zahlungsbedingung Bankeinzug 30 fage atzgil 2 % Skonto<br>Benige<br>Skonne Netto 2060<br>Nachtisse/Zunchlage                                                                                                    |
|                                    |                   |                         |            |                            |        | Leintogatari-rede 0.197.2024 - 3107.2024<br>Leinfantum 28.01.2021<br>Zahlungatetin<br>Fallpäheholum<br>Zahlungsberlingung Sanklanta (42)<br>Vermendingssmeik<br>Zahlungsberlingung Sanklanta (42)<br>Vermendingssmeik<br>Sankingsberlingung Sanklanta (42)<br>Seintege                                                                                                    |
|                                    |                   |                         |            |                            |        | Leintogstaf-vede 017/3204-310/3204<br>Leintogstaf-vede 017/3204-310/3204<br>Zehlungsnitte (oki.2004) Zahlung su/ Bankkunto (42)<br>Vetenodingsstreck<br>Zahlungsbedingung Bankenzug 30 Tage abzgl. 2% Skonto<br>Berlige<br>Summe Notto 206.00<br>Nachtikker/Zanchlige<br>Summe Sotto 206.05<br>Stategrave, Berling<br>Stategrave, Berlinger, Berling                                                                                                    |
|                                    |                   |                         |            |                            |        | Leiningstaf-rede 0.197.3204 - 1307.3204<br>Leiningstaf-rede 0.197.3204 - 1307.3204<br>Leiningstaf-rede 0.197.3204 - 1307.3204<br>Zahlungstaffen<br>Zahlungstaffen<br>Zahlungstaffen<br>Zahlungstaffen<br>Summe Netto 206.00<br>Nachtasc/Zeinitzige<br>Summe Netto 206.00<br>Nachtasc/Zeinitzige<br>Summe Stutto 206.00<br>Nachtasc/Zeinitzige<br>Summe Stutto 206.00<br>Nachtasc/Zeinitzige<br>Summe Stutto 206.00<br>Nachtasc/Zeinitzige<br>Summe Stutto 206.00<br>Nachtasc/Zeinitzige                                                                                                    |
|                                    |                   |                         |            |                            |        | Leiningstaf-rede 0.197.3204 - 1307.3204<br>Leiningstaf-rede 0.197.3204 - 1307.3204<br>Leiningstaf-rede 0.197.3204 - 1307.3204<br>Zahlungstaffer<br>Saliglethicken<br>Zahlungstaffer<br>Zahlungstaffer<br>Saliglethicken<br>Saliglethicken<br>Sal |
|                                    |                   |                         |            |                            |        | Leintogstat-f-ved 0.107.2024 - 310.702.04<br>Leferdatum 2601.2021<br>Zehlungsdeltom<br>Ralligkeltudatum<br>Zahlungsbeltogung Sankairoug 30 Sage abzgl. 21% Sconto<br>Retrigge<br>Somene Notes 246.5<br>Somene Notes 246.5<br>Somene Notes 245.5<br>Somene Stratisticuer Bilt mit Normalakt an (Einheitsatt), 39.25<br>Somene Stratisticuer Bilt mit Normalakt an (Einheitsatt), 39.25<br>Somene Mitter 255.5<br>Somene Mitter 255.5<br>Somene Mitt                                                                 |
|                                    |                   |                         |            |                            |        | Leinkogstaf-4-reide 10.17.2024 - 310.7.2024<br>Leinkogstaf-4-reide 10.17.2024 - 310.7.2024<br>Leinkogstaf-4-reide 10.17.2024 - 310.7.2024<br>Leinkogstaf-4-reide 10.17.2024 - 310.7.2024<br>Zahlungstaffer (skii Codd) Zahlung and Bankkonta (42)<br>Vannendongssmeik<br>Zahlungstaffer (skii Codd) Zahlung and Bankkonta (42)<br>Vannendongssmeik<br>Zahlungstaffer (skii Codd) Zahlung and Bankkonta (42)<br>Vannendongssmei<br>Zahlungstaffer (skii Codd) Zahlung and Bankkonta (42)<br>Vannendongssmei<br>Zahlungstaffer (skii Codd) Zahlung and Bankkonta (42)<br>Vannendongssmei<br>Zahlungstaffer (skii Codd) Zahlung and Bankkonta (42)<br>Vannendongssmei<br>Samme Notis 206.00<br>Nachtsser/Zahlung<br>Samme Notis 206.00<br>Nachtsser/Zahlung<br>Samme Notis 206.00<br>Nachtsse                                                                     |
|                                    |                   |                         |            |                            |        | Leiningstauf-vede 01/07.2024 - 310/2024 - 310/2024 - 31                                                                                                    |

## Importdialog

|   | Name                                 | Format            | Syntax                  | Lieferant | Lieferantenname            | Fehle |
|---|--------------------------------------|-------------------|-------------------------|-----------|----------------------------|-------|
| ŕ |                                      |                   |                         |           |                            |       |
| • | AR780_6_12072024_083921.20240904081  | XRechnung         | Cross Industrie Invoice | 70042     | Muster Wawi/Rewe Deutschla |       |
|   | AR838_AA_09092024_114121.xml         | XRechnung         | Cross Industrie Invoice | 70007     | Bauhandel Osterburg        |       |
|   | AR838_ga_08082024_145138.20240906111 | XRechnung         | Cross Industrie Invoice | 70042     | Muster Wawi/Rewe Deutschla |       |
|   | AR839_6_26082024_110153.20240904080  | XRechnung         | Cross Industrie Invoice | 70042     | Muster Wawi/Rewe Deutschla |       |
|   | AR839_AA_09092024_130614.xml         | XRechnung         | Cross Industrie Invoice | 70007     | Bauhandel Osterburg        |       |
|   | AR840_6_29082024_Test.20240904080712 | XRechnung         | Cross Industrie Invoice | 70042     | Muster Wawi/Rewe Deutschla |       |
|   | AR840_AA_09092024_133048.xml         | XRechnung         | Cross Industrie Invoice | 70007     | Bauhandel Osterburg        |       |
|   | AR841_6_03092024_101036.xml          | XRechnung         | Cross Industrie Invoice | 70042     | Muster Wawi/Rewe Deutschla |       |
|   | AR841_Zuschlag.xml                   | XRechnung         | Cross Industrie Invoice | 70007     | Bauhandel Osterburg        |       |
|   | AR842_AA_11092024_170040.xml         | XRechnung         | Cross Industrie Invoice | 70007     | Bauhandel Osterburg        |       |
|   | AR842_Aufschlag.xml                  | XRechnung         | Cross Industrie Invoice | 70042     | Muster Wawi/Rewe Deutschla |       |
|   | AR843_ Aufschlag_Nachlass.xml        | XRechnung         | Cross Industrie Invoice | 70042     | Muster Wawi/Rewe Deutschla |       |
|   | AR838_09092024.20240910120023.pdf    | ZUGFeRD (EN16931) | Cross Industrie Invoice |           |                            |       |
|   | AR842_Garten.pdf                     | ZUGFeRD (EN16931) | Cross Industrie Invoice |           |                            |       |
|   | Test.pdf                             |                   |                         |           |                            |       |

| Status                                                                                        |                            |                         |                        |                   |        |               |             |        |   |
|-----------------------------------------------------------------------------------------------|----------------------------|-------------------------|------------------------|-------------------|--------|---------------|-------------|--------|---|
|                                                                                               | Name A8780                 | 6 12072024 083921       | 20240904081253.am      |                   |        |               |             |        |   |
|                                                                                               | Format XRech               | nung                    |                        |                   |        |               |             |        |   |
|                                                                                               | Syntax Cross               | Industrie Invoice       |                        |                   |        |               |             |        |   |
| lechnungsempfärg                                                                              | н                          |                         |                        |                   |        |               |             |        |   |
|                                                                                               | Name Meier                 | Bau AG                  |                        |                   |        |               |             |        |   |
|                                                                                               | kiresse Hømm               | er Landstraße 211, 20   | 1537 Hemburg (DE)      |                   |        |               |             |        |   |
| Stevenummer                                                                                   | /Ust-ID /                  |                         |                        |                   |        |               |             |        |   |
| jeferant                                                                                      |                            |                         |                        |                   |        |               |             |        |   |
|                                                                                               | Name Muste                 | r Warenwirtschaft Deu   | tschland               |                   |        |               |             |        |   |
|                                                                                               | dresse Schlein             | nufer 123, 39104 Mag    | deburg (DE)            |                   |        |               |             |        |   |
| Stevenummer                                                                                   | Ust-ID 102/8               | 15/08151 / DE 213 868   | 744                    |                   |        |               |             |        |   |
| Ansprechpartner - Muster Warenwirtschaft Deutschland, 🗞 0391 123456, 🐷 info@mustermann-web.de |                            |                         |                        |                   |        |               |             |        |   |
| Reference                                                                                     | ummer 12345                | 6789                    |                        |                   |        |               |             |        |   |
| lechnungsdaten                                                                                |                            |                         |                        |                   |        |               |             |        |   |
| Rechnung                                                                                      | sdatum 12.07.              | 2024                    |                        |                   |        |               |             |        |   |
| Rechnungsn                                                                                    | ummer AR780                |                         |                        |                   |        |               |             |        |   |
| W                                                                                             | Shrung EUR                 |                         |                        |                   |        |               |             |        |   |
| Leistungsstar                                                                                 | /-ende 01.07.3             | 2024 - 31.07.2024       |                        |                   |        |               |             |        |   |
| Liefe                                                                                         | rdatum 29.01.              | 1505                    |                        |                   |        |               |             |        |   |
| lahlungsdaten                                                                                 |                            |                         |                        |                   |        |               |             |        |   |
| Falligkeit                                                                                    | sdatum                     |                         |                        |                   |        |               |             |        |   |
| Zahlungsmittel (ink                                                                           | Code) Zahiw                | ng auf Bankkonto (42)   |                        |                   |        |               |             |        |   |
| Verwendung                                                                                    | szweck                     |                         |                        |                   |        |               |             |        |   |
| Zehlungsbec                                                                                   | ingung Bankei              | inzug 30 Tage abzgl. 2  | % Skonto               |                   |        |               |             |        |   |
| leträge                                                                                       |                            |                         |                        |                   |        |               |             |        |   |
| Summ                                                                                          | e Netto 206.60             |                         |                        |                   |        |               |             |        |   |
| Nechlasse/Zu                                                                                  | schläge                    |                         |                        |                   |        |               |             |        |   |
| Summe                                                                                         | Brutto 245.85              |                         |                        |                   |        |               |             |        |   |
| Steuersatz (Ba<br>Kategorie,                                                                  | siswert, 206.60<br>Setrag) | ), Umsatzsteuer fallt m | it Normalsatz an (Ein) | reitssatz), 39.25 |        |               |             |        |   |
| Umsatzsteuern                                                                                 | Betrag, 39.25 (<br>Code)   | EUR                     |                        |                   |        |               |             |        |   |
| bsilionen                                                                                     |                            |                         |                        |                   |        |               |             |        |   |
|                                                                                               |                            |                         |                        |                   |        |               |             |        |   |
| Position A                                                                                    | rtikelnummer               | EosteTrummer            | Bezeichnung            | Zusatz            | Menge  | Morgonoinheit | Einzelpreis | Rabatt |   |
| 1                                                                                             |                            | 130007                  | Lebensbaum             |                   | 8.0000 | 50            | 1.4900      |        | ^ |
|                                                                                               |                            |                         |                        |                   |        |               |             |        | - |

#### Anzeige der ausgelesenen Daten

## Importordner

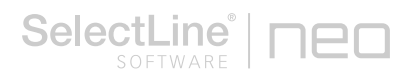

Sie haben im Importdialog die Möglichkeit, sich das PDF (bei ZUGFeRD-Rechnungen) sowie die gesendete XML-Datei anzeigen zu lassen.

Über den Button *Beleg importieren* wird die XML-Datei genutzt, um eine neue Eingangsrechnung in der Warenwirtschaft zu erzeugen.

#### 5.1.2 Mandanteneinstellungen für den Empfang von digitalen Belegen

Die Mandanteneinstellungen für die E-Rechnungen können Sie auf der Seite *Mandanteneinstellungen/Belege/Digitale Belege* vornehmen. Hier wird ein Hauptverzeichnis benötigt, welches sowohl für den Import als auch für den Export genutzt wird. Für den Import von digitalen Belegen werden darin automatisch Unterordner erstellt. Auch die zu verwendenden Versandformate können innerhalb der Groupbox "Einstellungen" vorgenommen werden. Hier empfehlen wir Ihnen "ZUGFeRD (XRechnung) E-Mail" und "XRechnung Datei" oder "XRechnung E-Mail" zu verwenden.

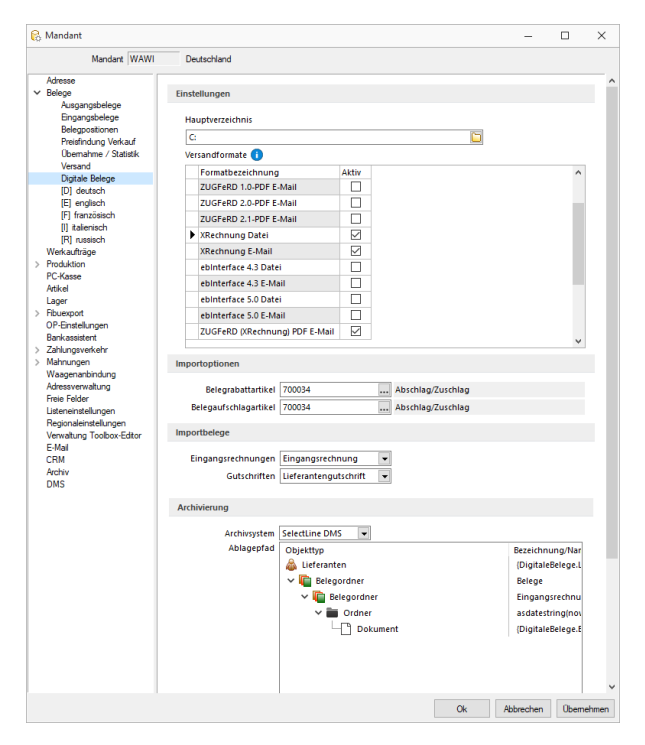

Mit den Einstellungen in der Groupbox "Importoptionen" können Sie einen Artikel festlegen, der Zuschläge bzw. Abschläge aus der E-Rechnung abbildet. Diese werden dann anhand des gewählten Artikels beim Import der E-Rechnung übernommen. Zur Auswahl werden an dieser Stelle nur nichtlagernde Artikel angeboten.

In der darunterliegenden Groupbox "Importbelege" legen Sie fest, welcher Belegtyp für den Import einer E-Rechnung oder einer Gutschrift genutzt werden soll. Hier werden Ihnen für Rechnungen alle Belegtypen vorgeschlagen, die folgende Definition aufweisen:

- Adresstyp: Lieferant
- Umsatz: Einkauf
- Auswertung: Eingangsseite
- Positionswert: Positiv für Einkaufsumsatz

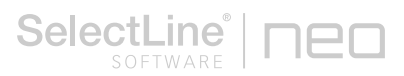

Als Importbeleg für Gutschriften, werden Belege mit folgenden Zuordnungen in den Belegdefinitionen angeboten:

- Adresstyp: Lieferant
- Umsatz: Einkauf
- Auswertung: Eingangsseite
- Positionswert: Negativ für Einkaufsumsatz

Mit diesen Einstellungen ist es auch möglich, eine nichtlagernde Eingangsrechnung als Importbeleg zu nutzen. So können doppelte Lagerungen, die bei der Nutzung von Wareneingängen entstehen, vermieden werden.

## 5.1.3 Archivierung von digitalen Belegen

In den Mandanteneinstellungen auf der Seite "Digitale Belege" können Sie innerhalb der Groupbox "Archiv" die Einstellungen für die Archivierung von importierten E-Rechnungen treffen. In der Combobox stehen je nach lizenziertem Archivsystem die folgenden Archivvarianten zur Auswahl:

- Keine
- Ablage
- DMS
- docuvita

Wenn ein Archivsystem ausgewählt wurde, so können Sie unterhalb der Combobox die genaue Ablagestruktur hinterlegen oder die von uns voreingestellte Struktur nach Ihren Wünschen bearbeiten.

Sobald die Einstellungen gespeichert sind, wird beim Import einer E-Rechnung das XML oder PDF automatisch in das Archivsystem verschoben und ist dort jederzeit abrufbar. Natürlich kann die Datei auch über den Reiter Archiv im jeweiligen Beleg geöffnet und angezeigt werden.

## 5.1.4 Lieferantenstammdaten für den Empfang von E-Rechnungen

Im Lieferantenstamm können Sie auf der Seite *Digitale Belege* eine Leitweg-ID eingeben. Bei dieser handelt es sich um eine eigene Referenznummer, die Sie dem Lieferanten zuweisen können. Auch wenn der Begriff Leitweg-ID im Besonderen beim Kontakt mit öffentlichen Stellen verwendet wird, ist es keine ID, die beantragt werden muss. Hier können Sie frei wählen, unter welcher Nummer Sie den Lieferanten zusätzlich identifizieren wollen.

| Lieferanten                    |                           |                                  |        |                             | -                     |   | × |  |  |  |  |  |
|--------------------------------|---------------------------|----------------------------------|--------|-----------------------------|-----------------------|---|---|--|--|--|--|--|
| 🗢 🤊 🔶 🍋 🖽 🖉                    | 🎙 🖬 🖩 🔊 🙀 🔌               | • 🖷   🛐 + 🗉   • 👎   •            | - 😹 🗧  |                             |                       |   |   |  |  |  |  |  |
| Jummer 70007 Bau               | handel Osterburg          | Kunde an                         | egen   |                             |                       |   |   |  |  |  |  |  |
| Adresse                        |                           |                                  |        |                             |                       |   |   |  |  |  |  |  |
| Optionen<br>Digitale Belege    | Allgemein                 |                                  |        |                             |                       |   |   |  |  |  |  |  |
| Preis<br>Zehlung               | Leitweg-ID 0815           |                                  |        |                             |                       |   |   |  |  |  |  |  |
| Verband                        | Versandformat je Belegtyp |                                  |        |                             |                       |   |   |  |  |  |  |  |
| Text<br>Einkaufs-Rabattgruppen |                           |                                  |        |                             |                       |   |   |  |  |  |  |  |
| Kontoauszug                    | Beleghezeichnung          | Versandformathezeichnung         | E Mail | Druckvorlagenhezeichnung    |                       | • |   |  |  |  |  |  |
| Vortrag                        | Anfrage                   | Keine elektronische Belegausgabe | L-Wall | individuences EDI-I ofiniat | <standard></standard> |   | - |  |  |  |  |  |
| Statistik                      | Bestellung                | Keine elektronische Belegausgabe |        |                             | < Standard>           |   |   |  |  |  |  |  |
| Freie Felder                   | Wareneingang              | Keine elektronische Belegausgabe |        |                             | <standard></standard> |   |   |  |  |  |  |  |
| Journal                        | Fingangsrechnung          | Keine elektronische Belegausgabe |        |                             | < Standard>           |   |   |  |  |  |  |  |
| Archiv                         | Lieferantengutschrift     | Keine elektronische Belegausgabe |        |                             | < Standard >          |   |   |  |  |  |  |  |
|                                |                           |                                  |        |                             |                       |   |   |  |  |  |  |  |
|                                |                           |                                  |        |                             |                       |   | ۷ |  |  |  |  |  |
|                                |                           |                                  |        |                             |                       |   |   |  |  |  |  |  |

# 5.1.5 Protokolle und Meldungen

Für jeden Import wird ein Importprotokoll angelegt. Nach einem erfolgreichen Import haben Sie die Möglichkeit, direkt in den erzeugten Beleg zu gelangen. Bei erfolgreichen Importen und Importen, welche mit Warnungen oder Hinweisen durchgelaufen sind, werden die Protokolle nicht dauerhaft gespeichert, stehen Ihnen aber bis zum Aktualisieren oder Schließen des Importdialogs zur Verfügung. Fehlerprotokolle z.B. aufgrund von falschen Stammdaten werden dauerhaft gespeichert und können auf dem Punkt Fehlerprotokolle auf der Seite "Auswertungen" in der Warenwirtschaft eingesehen werden.